# PhotoFrame

SPF4008

SPF4208

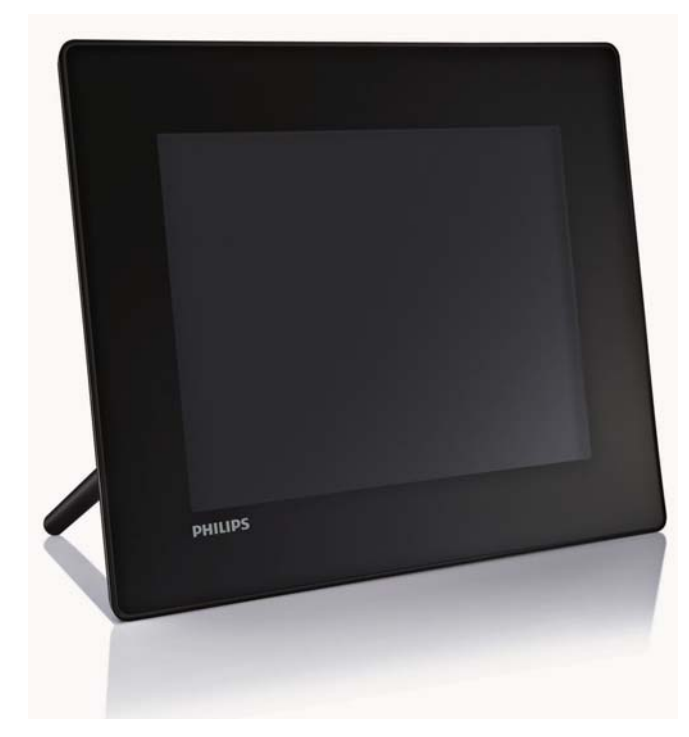

# Guide de mise en route

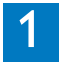

Guide de démarrage

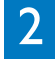

Lecture

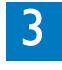

Configuration

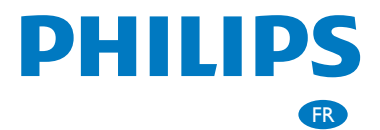

# Contenu de l'emballage

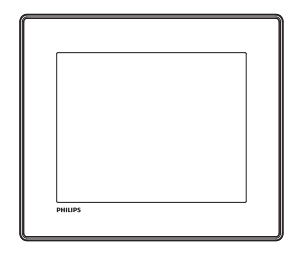

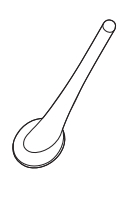

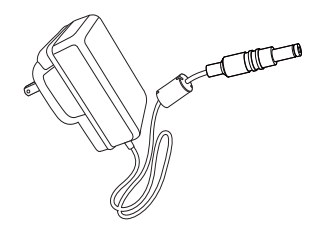

#### PhotoFrame numérique Philips

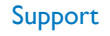

#### Adaptateur secteur CA/CC

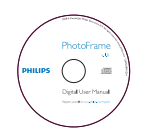

CD-ROM, comprenant

- Manuel d'utilisation électronique
- Philips PhotoFrame Manager (logiciel et manuel d'utilisation)

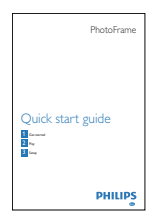

Guide de mise en route

### Autre matériel nécessaire

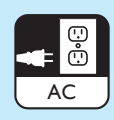

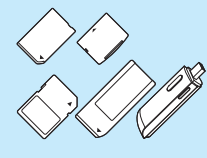

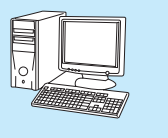

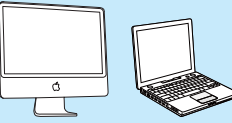

Prise secteur

Périphérique USB / Carte mémoire

Ordinateur

## 1 Guide de démarrage

### Boutons de commande

1 0

Mise en marche/arrêt du PhotoFrame

2 🕫

- Permet de lire un diaporama/de la musique/une vidéo
- Basculer entre les modes Diaporama, Parcourir et Calendrier
- ③ ▲/▼/◀/►
  - Sélectionner l'option précédente/ suivante/droite/gauche
- (4) OK
  - (Pour musique/vidéo) Permet de suspendre ou reprendre la lecture
  - Confirmer une sélection
- 5

Entrer dans le menu principal

### Montage du pied

Pour installer le PhotoFrame sur une surface plane, vous devez fixer le pied fourni au dos de l'appareil.

- 1 Insérez le pied dans le PhotoFrame.
- 2 Placez le repère sur le pied en position 🗇.

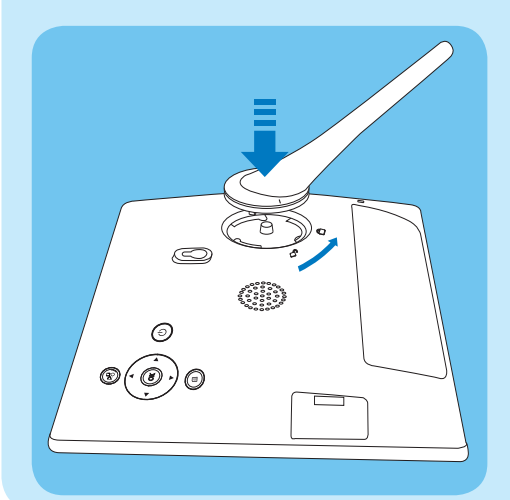

3 Faites pivoter le pied de 45° dans le sens inverse des aiguilles d'une montre de sorte qu'il soit en position ☐ pour le fixer au PhotoFrame.

### Alimentation

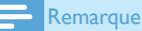

#### Kemarque

- Lorsque vous installez le PhotoFrame, le cordon d'alimentation et la prise secteur doivent être parfaitement accessibles.
- 1 Branchez le cordon d'alimentation sur la prise DC du PhotoFrame.

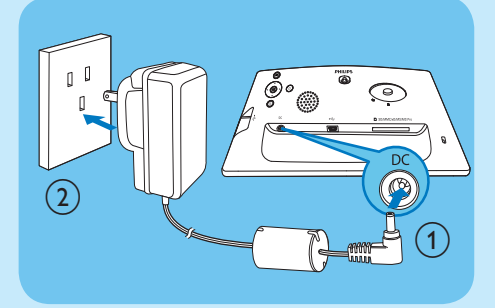

2 Branchez le cordon d'alimentation sur une prise secteur.

### Mise sous tension du PhotoFrame

#### Remarque

• Vous ne pouvez éteindre le PhotoFrame qu'une fois toutes les copies et sauvegardes terminées.

#### Lors de la première utilisation :

- 1 Maintenez le bouton ⊕ enfoncé pendant plus d'une seconde.
  - → Le menu Réglage de langue s'affiche.

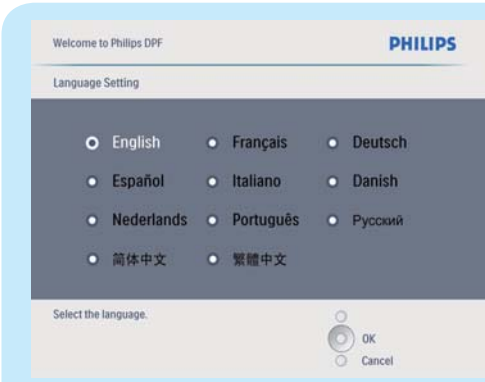

- 2 Sélectionnez une langue, puis appuyez sur OK pour confirmer.
  - → Un message d'aide correspondant aux touches de commande apparaît.

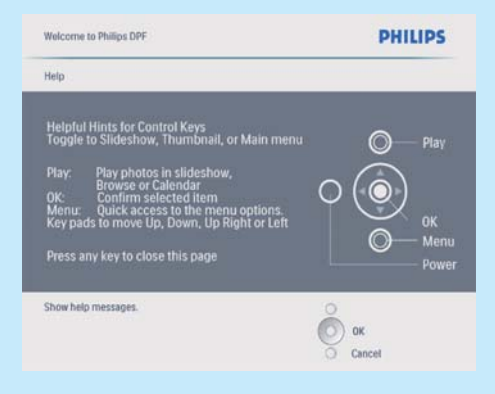

- 3 Appuyez sur n'importe quel bouton pour faire disparaître le message d'aide.
  - → Les photos s'affichent en mode Diaporama.

#### Pour les utilisations suivantes :

- 1 Maintenez le bouton 🖱 enfoncé pendant plus d'une seconde.
  - → Un message d'aide correspondant aux touches de commande apparaît.
- 2 Appuyez sur n'importe quel bouton pour faire disparaître le message d'aide.
  - → Les photos s'affichent en mode Diaporama.
- Pour éteindre le PhotoFrame, maintenez le bouton ∅ enfoncé.

# Connexion d'un périphérique de stockage

#### Attention

 Ne retirez jamais de périphérique de stockage du PhotoFrame pendant le transfert de fichiers depuis ou vers le périphérique de stockage.

Vous pouvez lire des photos, de la musique ou des vidéos sur l'un des périphériques de stockage suivants connecté au PhotoFrame :

- Secure Digital (SD)
- Secure Digital (SDHC)
- Multimedia Card
- Carte Multimedia+
- Carte xD
- Memory Stick
- Memory Stick Pro (avec adaptateur)
- Clé USB Cependant, nous ne garantissons pas le fonctionnement de tous les types de cartes mémoire.
- 1 Insérez un périphérique de stockage correctement.

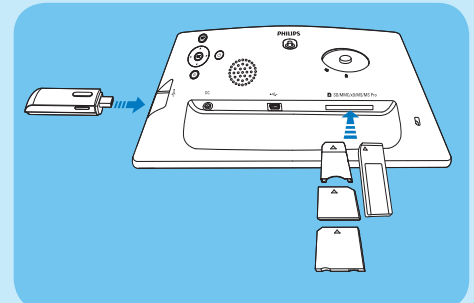

- → Les photos stockées sur le périphérique de stockage s'affichent en mode diaporama.
- Pour retirer un périphérique de stockage du PhotoFrame, tirez sur le périphérique.

## 2 Lecture

### Affichage des photos

Remarque

• Le PhotoFrame ne vous permet de lire que des photos JPEG.

1 Dans le menu principal, sélectionnez **[Photos]**, puis appuyez sur **OK** pour confirmer.

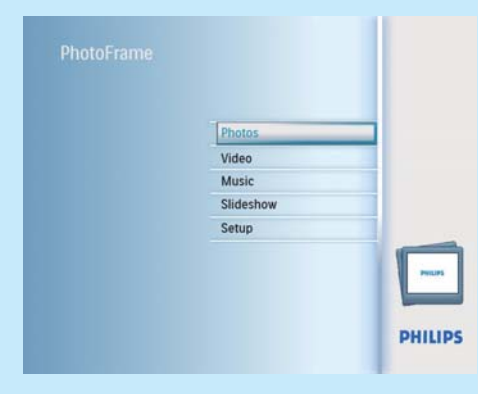

- → Les sources de photos disponibles s'affichent à l'écran.
- 2 Sélectionnez une source de photos, puis appuyez sur OK pour confirmer.

| Source              |               |                  |
|---------------------|---------------|------------------|
| PhotoFrame          | New Album     |                  |
| SD/MMC Card         | Default album |                  |
| Memory Stick        | My album 1    |                  |
| xD Card             |               |                  |
| USB drive           |               |                  |
|                     | 1             |                  |
|                     |               |                  |
|                     | 1             |                  |
| Choose the Photo so | urce.         | O Play Slideshow |
| noose the Photo sol | urce.         | O OK             |

- 3 Sélectionnez un album, puis appuyez sur OK pour confirmer.
  - → Les photos de l'album s'affichent en mode miniature.
- 4 Appuyez sur 🕫 pour commencer la lecture du diaporama.
  - En mode Diaporama, appuyez sur 
    pour afficher la photo suivante/précédente.
  - En mode Diaporama, appuyez sur <sup>g</sup> pour basculer entre les modes Diaporama, Parcourir et Calendrier.

### \* Conseil

- En mode Diaporama, le PhotoFrame affiche automatiquement toutes les photos.
- En mode Parcourir; le PhotoFrame affiche uniquement la photo en cours; vous devez appuyer sur 
   pour passer à la photo suivante/précédente.
- En mode Calendrier, le PhotoFrame affiche les photos avec le calendrier.

### Lecture de vidéo

#### Remarque

- Le PhotoFrame ne vous permet de lire que des fichiers vidéo M-JPEG (au format \*.avi).
- Pour une compatibilité optimale, vous pouvez utiliser le logiciel PC intégré Philips PhotoFrame Manager (pour Windows) pour transférer des fichiers vidéo vers votre PhotoFrame et les lire.
- 1 Dans le menu principal, sélectionnez **[Vidéo]**, puis appuyez sur **OK** pour confirmer.
- 2 Sélectionnez une source, puis appuyez sur OK pour confirmer.
- 3 Sélectionnez un album/dossier, puis appuyez sur OK pour confirmer.
  - Pour sélectionner des fichiers dans un sous-dossier, répétez l'étape 3.
- 4 Sélectionnez le fichier à lire.
  - Pour sélectionner tous les fichiers, maintenez **OK** enfoncé.
  - Appuyez sur <sup>K</sup>8 pour commencer la lecture.

#### Pendant la lecture :

5

- pour arrêter, maintenez le bouton № enfoncé ;
- pour suspendre, appuyez sur OK ;
- pour reprendre, appuyez de nouveau sur OK ;
- pour une lecture en plein écran, appuyez sur ₭₨;
- pour arrêter la lecture en plein écran, appuyez sur ੴ;
- pour régler le volume, appuyez sur ▲/▼;
- pour sélectionner le fichier suivant/précédent, appuyez sur ◄/ ►;
- pour désactiver le son, maintenez le bouton ▼ enfoncé jusqu'à ce que l'icône ≠ apparaisse ;
- pour modifier le mode de répétition, appuyez plusieurs fois sur **E**

#### Lecture de musique

#### Remarque

- Le PhotoFrame ne vous permet de lire que des fichiers musicaux MP3 (MPEG Audio Layer III).
- 1 Dans le menu principal, sélectionnez [Musique], puis appuyez sur OK pour confirmer.

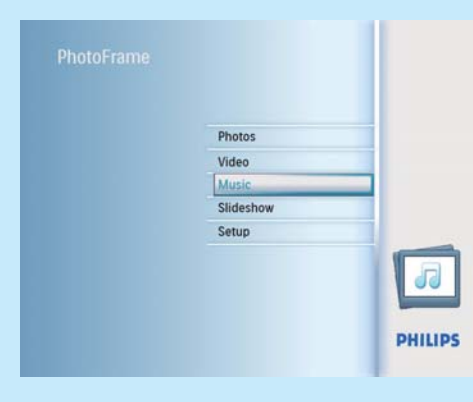

- 2 Sélectionnez une source, puis appuyez sur OK pour confirmer.
- 3 Sélectionnez un album/dossier, puis appuyez sur OK pour confirmer.
  - Pour sélectionner des fichiers dans un sous-dossier, répétez l'étape 3.
- 4 Sélectionnez le fichier à lire.
  - Pour sélectionner tous les fichiers, maintenez OK enfoncé.
- 5 Appuyez sur <sup>K</sup>8 pour commencer la lecture. Pendant la lecture :
- pour suspendre, appuyez sur OK ;
- pour reprendre, appuyez de nouveau sur OK ;
- pour arrêter, appuyez sur ¤8 ;
- pour sélectionner le fichier suivant/précédent, appuyez sur ◀/ ►;
- pour régler le volume, appuyez sur ▲/▼ ;
- pour désactiver le son, maintenez le bouton ▼ enfoncé jusqu'à ce que l'icône ≠ apparaisse ;
- pour modifier le mode de répétition, appuyez plusieurs fois sur **E**.

#### Lecture d'une musique de fond

1 Dans le menu principal, sélectionnez [Musique], puis appuyez sur OK pour confirmer.

- 2 Sélectionnez une source, puis appuyez sur OK pour confirmer.
- 3 Sélectionnez un album/dossier, puis appuyez sur OK pour confirmer.
  - Pour sélectionner des fichiers dans un sous-dossier, répétez l'étape 3.
- 4 Sélectionnez un fichier, puis appuyez sur OK pour confirmer.
  - Pour sélectionner tous les fichiers, maintenez **OK** enfoncé.
- 5 Appuyez sur 🛿 pour accéder à la liste du menu.
- 6 Sélectionnez [Lire en arrière-plan], puis appuyez sur OK pour confirmer.
- 7 Sélectionnez [Oui], puis appuyez sur OK pour commencer la lecture.

| Music Menu             |                           |    |
|------------------------|---------------------------|----|
| Copy to                | No                        |    |
| Delete                 | Yes                       |    |
| Play at Background     |                           |    |
|                        |                           |    |
|                        |                           |    |
|                        |                           |    |
|                        | 1                         |    |
|                        | 1                         |    |
|                        |                           |    |
|                        |                           |    |
| tart playing the selec | ted music at background.  | 2  |
| tart playing the selec | cted music at background. | ок |

### Affichage des montages

1 Dans le menu principal, sélectionnez [Diaporama], puis appuyez sur OK pour confirmer.

| Photos    |   |
|-----------|---|
| Video     |   |
| Music     |   |
| Slideshow |   |
| Setup     |   |
|           | - |

2 Sélectionnez [Montage], puis appuyez sur OK pour confirmer.

| Settings           |        |                  |
|--------------------|--------|------------------|
| Slideshow sequence | Single |                  |
| Transition Effect  | Multi  |                  |
| Frequency          |        |                  |
| Collage            |        |                  |
| Background color   |        | 1                |
|                    |        |                  |
|                    |        |                  |
|                    |        | O Blay Slideshow |

- 3 Sélectionnez [Multi], puis appuyez sur OK pour confirmer.
- 4 Sélectionnez une disposition.
- 5 Appuyez sur ◄ (Droite) pour sélectionner [Photo 1].
- 6 Appuyez de nouveau sur ◀ (Droite) pour accéder aux options de la source de photos.
- 7 Sélectionnez une photo d'une source.
- 8 Répétez les étapes 5 à 7 jusqu'à ce que toutes les photos soient sélectionnées pour le format souhaité.

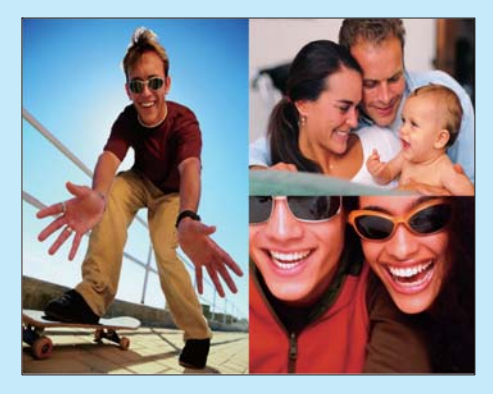

 9 Appuyez sur <sup>K®</sup> pour lancer l'affichage du montage.
 Pour arrêter l'affichage du montage, sélectionnez [Diaporama] > [Montage] > [Single], puis appuyez sur OK pour confirmer.

### \* Conseil

- Si vous sélectionnez une disposition de montage, le PhotoFrame affiche un montage statique et le mode Diaporama est désactivé.
- Si vous sélectionnez le format [Aléatoire], le PhotoFrame effectue automatiquement le montage en fonction de la disposition optimale des photos et affiche les montages en mode Diaporama.

# 3 Configuration

### Sélection de la langue d'affichage

1 Dans le menu principal, sélectionnez [Configuration], puis appuyez sur OK pour confirmer.

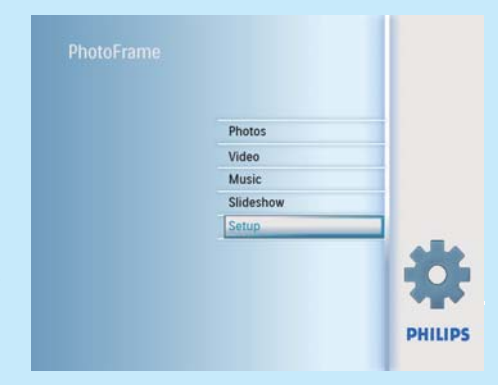

- 2 Sélectionnez [Langue], puis appuyez sur OK pour confirmer.
- 3 Sélectionnez [Réglage de langue], puis appuyez sur OK pour confirmer.
- 4 Sélectionnez une langue, puis appuyez sur OK pour confirmer.

# Sélection d'un arrière-plan pour photo

Vous pouvez sélectionner la couleur de bordure de l'arrière-plan pour les photos plus petites que l'écran du PhotoFrame.

- 1 Dans le menu principal, sélectionnez [Diaporama], puis appuyez sur OK pour confirmer.
- 2 Sélectionnez [Couleur d'arrière-plan], puis appuyez sur OK pour confirmer.
- Sélectionnez une couleur d'arrière-plan / [Ajustement auto.] / [CouleurRadiante], puis appuyez sur OK pour confirmer.
  - Si vous sélectionnez une couleur d'arrière-plan, le PhotoFrame affiche une photo avec une couleur d'arrièreplan ou une barre noire.

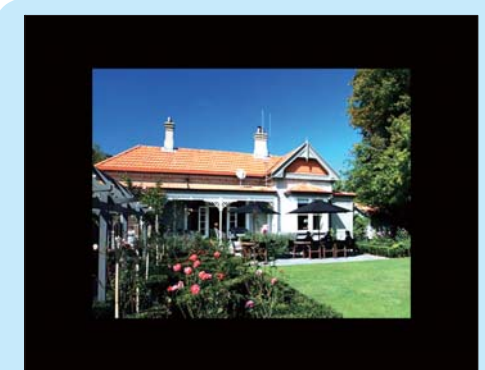

Si vous sélectionnez [Ajustement auto.], le PhotoFrame agrandit la photo de façon à remplir l'écran (avec une déformation de l'image).

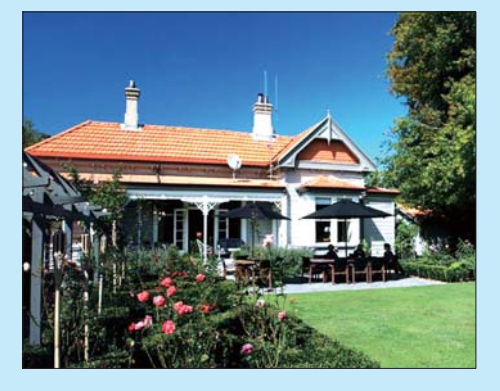

#### ➡ Si vous sélectionnez

[CouleurRadiante], le PhotoFrame prolonge la couleur sur les bordures d'une photo plus petite que le plein écran de façon à remplir l'écran sans barres noires ni déformation du format d'image.

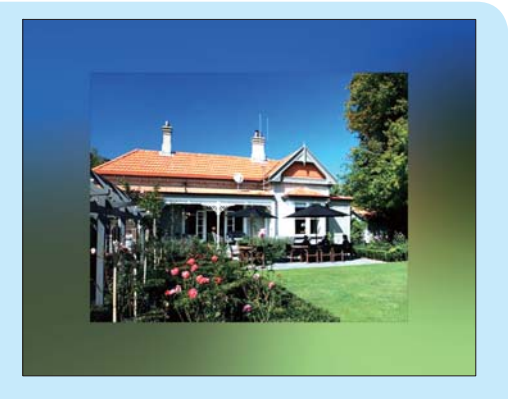

### Réglage de la date et de l'heure

- 1 Dans le menu principal, sélectionnez [Configuration], puis appuyez sur OK pour confirmer.
- 2 Sélectionnez [Heure et date], puis appuyez sur OK pour confirmer.

| Options               |                 |                  |
|-----------------------|-----------------|------------------|
| Brightness            | Set time        |                  |
| Language              | Set time format |                  |
| Memory Card           | Set date        |                  |
| Event Reminder        | Set date format |                  |
| Time and Date         | Show clock      |                  |
| Smart Power           |                 |                  |
| Status                |                 |                  |
| Auto Orientation      |                 |                  |
| Set the time and date | of system       | O Play Slideshow |
|                       |                 | O Ok             |

- 3 Sélectionnez [Régler heure] / [Set date], puis appuyez sur OK pour confirmer.
- 4 Appuyez sur ▲/▼/◀/► et sur OK pour entrer l'heure/la date actuelle, puis appuyez sur OK pour confirmer.

| PHILIPS          |
|------------------|
|                  |
| :36PM            |
|                  |
|                  |
|                  |
|                  |
|                  |
|                  |
|                  |
| O Play Slideshow |
| O Ok             |
| 0                |
|                  |

# Programmation d'un rappel d'événement

Vous pouvez créer un rappel pour un événement spécial et choisir une photo qui s'affichera au moment programmé.

#### 

 Assurez-vous que vous avez réglé l'heure et la date actuelles du PhotoFrame avant de définir un rappel d'événement.

### Création d'un rappel d'événement

- 1 Dans le menu principal, sélectionnez [Configuration]et appuyez sur OK pour confirmer.
- 2 Sélectionnez [Rappel d'événement], puis appuyez sur OK pour confirmer.

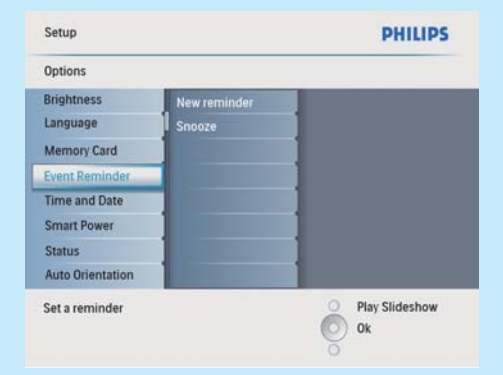

- 3 Sélectionnez [Nouveau rappel], puis appuyez sur OK pour confirmer.
  - → Un clavier apparaît.

- 4 Pour saisir le nouveau nom (jusqu'à 24 caractères), sélectionnez un caractère alphanumérique, puis appuyez sur OK pour confirmer.
  - Pour basculer entre majuscules et minuscules, sélectionnez [abc] sur le clavier à l'écran, puis appuyez sur OK pour confirmer.
- 5 Une fois la saisie du nom terminée, sélectionnez **[Enter]**, puis appuyez sur **OK** pour confirmer.

# Réglage de la date/heure de l'événement

#### Remarque

- Assurez-vous que vous avez réglé l'heure et la date actuelles du PhotoFrame avant de régler l'heure et la date d'un rappel d'événement.
- 1 Dans le menu principal, sélectionnez [Configuration], puis appuyez sur OK pour confirmer.
- 2 Sélectionnez [Rappel d'événement], puis appuyez sur OK pour confirmer.
- 3 Sélectionnez un rappel, puis appuyez sur OK pour confirmer.

| Setup Options       |                 | PHILIPS          |
|---------------------|-----------------|------------------|
| Event Reminder      |                 |                  |
| New reminder        | Set             |                  |
| Snooze              | Delete reminder |                  |
| My reminder1        | Photos          |                  |
|                     | Set Time        |                  |
|                     | Set Date        |                  |
|                     | 1               |                  |
|                     | 1000            |                  |
|                     | 1               |                  |
| Set the reminder    |                 | O Play Slideshow |
| set the refinituer. |                 | O Ok             |
|                     |                 | õ                |

- 4 Sélectionnez [Régler heure] / [Set date], puis appuyez sur OK pour confirmer.
- 5 Appuyez sur A/▼/ 4/ ▶ et sur OK pour régler l'heure/la date, puis appuyez sur OK pour confirmer.

### 🔆 Conseil

 Lorsque vous recevez l'alerte de rappel, appuyez une fois sur n'importe quel bouton pour l'arrêter. Pour arrêter la fonction de répétition, appuyez deux fois sur le même bouton.

#### Activation/désactivation d'un rappel

- 1 Dans le menu principal, sélectionnez [Configuration], puis appuyez sur OK pour confirmer.
- Sélectionnez [Rappel d'événement], puis appuyez sur OK pour confirmer.
- **3** Sélectionnez un rappel, puis appuyez sur **OK** pour confirmer.
- 4 Sélectionnez [Définir], puis appuyez sur OK pour confirmer.
  - Sélectionnez [Marche] pour activer le rappel, puis appuyez sur OK pour confirmer.
  - Pour désactiver le rappel, sélectionnez [Arrêt], puis appuyez sur OK pour confirmer.

#### Sélection d'une photo de rappel

Vous avez la possibilité de choisir une photo de rappel. Chaque rappel d'événement active uniquement la dernière photo définie. Si vous n'avez défini aucune photo, le rappel affichera la photo de démarrage Philips par défaut.

- 1 Dans le menu principal, sélectionnez [Configuration], puis appuyez sur OK pour confirmer.
- 2 Sélectionnez [Rappel d'événement], puis appuyez sur OK pour confirmer.
- 3 Sélectionnez un rappel, puis appuyez sur OK pour confirmer.
- 4 Sélectionnez [Photo], puis appuyez sur OK pour confirmer.

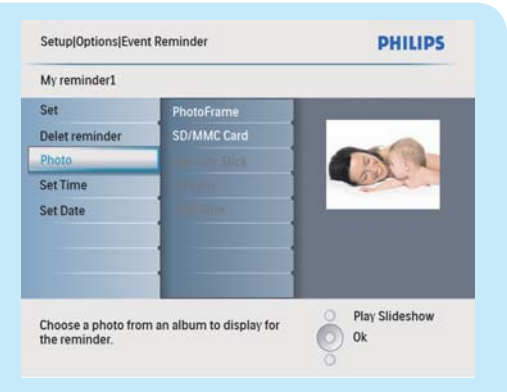

- 5 Sélectionnez une source de photos, puis appuyez sur OK pour confirmer.
- 6 Sélectionnez une photo, puis appuyez sur OK pour confirmer.

#### Réglage de la marche et de l'arrêt automatiques de l'affichage en fonction de l'heure

Vous pouvez configurer l'heure de mise en marche ou d'arrêt automatiques de l'affichage sur le PhotoFrame.

#### Remarque

- Assurez-vous d'avoir réglé l'heure et la date actuelles du PhotoFrame avant de régler la marche et l'arrêt automatiques.
- 1 Dans le menu principal, sélectionnez [Configuration], puis appuyez sur OK pour confirmer.
- 2 Sélectionnez [Veille avancée], puis appuyez sur OK pour confirmer.
- 3 Sélectionnez [**Régler heure**], puis appuyez sur OK pour confirmer.
- 4 Sélectionnez [Jour de la semaine] / [Week-end], puis appuyez sur OK pour confirmer.
- 5 Sélectionnez [Marche auto] / [Arrêt auto], puis appuyez sur OK pour confirmer.
  - Pour annuler [Marche auto] / [Arrêt auto], sélectionnez [Activer/Désactiver] > [Arrêt].
- 6 Appuyez sur ▲/▼/◀/▶ et sur OK pour régler l'heure de la marche et de l'arrêt automatiques, puis appuyez sur OK pour confirmer.

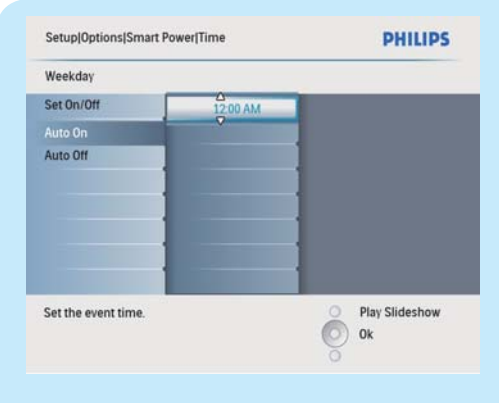

- En semaine : du lundi 00h00 au vendredi 23h59
- Le week-end : du samedi 00h00 au dimanche 23h59

### Foire aux questions

#### L'écran LCD est-il tactile ?

L'écran LCD n'est pas tactile. Utilisez les boutons à l'arrière de l'écran pour contrôler le PhotoFrame.

## Pourquoi mon PhotoFrame n'affiche-t-il pas certaines de mes photos ?

Le PhotoFrame prend uniquement en charge les photos JPEG. Vérifiez que ces photos JPEG ne sont pas endommagées.

# Pourquoi mon PhotoFrame n'affiche-t-il pas certains de mes fichiers musicaux ?

Le PhotoFrame prend uniquement en charge les fichiers musicaux MP3 (MPEG Audio Layer III). Vérifiez que ces fichiers musicaux MP3 (MPEG Audio Layer III) ne sont pas endommagés.

# Pourquoi mon PhotoFrame n'affiche-t-il pas certains de mes fichiers vidéo ?

Le PhotoFrame prend uniquement en charge les fichiers vidéo M-JPEG (au format \*.avi). Vérifiez que ces fichiers vidéo M-JPEG (motion IPEG) ne sont pas endommagés.

Pourquoi le PhotoFrame ne s'arrête-t-il pas automatiquement lorsque je règle cette option ?

Vérifiez que vous avez correctement défini l'heure actuelle, l'heure d'arrêt automatique et l'heure de marche automatique. Le PhotoFrame désactive automatiquement son écran à l'heure exacte d'arrêt. Si l'heure est déjà passée pour le jour du paramétrage, il s'arrêtera automatiquement à l'heure spécifiée le jour suivant.

#### Est-il possible d'utiliser le PhotoFrame pendant les périodes d'arrêt automatique ? Oui. Appuyez sur & pour réactiver le PhotoFrame.

#### Welcome to Philips!

Register your product and get support at www.philips.com/welcome

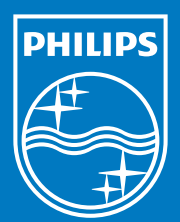

© Royal Philips Electronics N.V. 2009 All rights reserved.

Specifications are subject to change without notice. Trademarks are the property of Koninklijke Philips Electronics N.V. or their respective owners.

QSG\_V1.0 Printed in China